**Clinical Learning Australia** 

**Training Guide** 

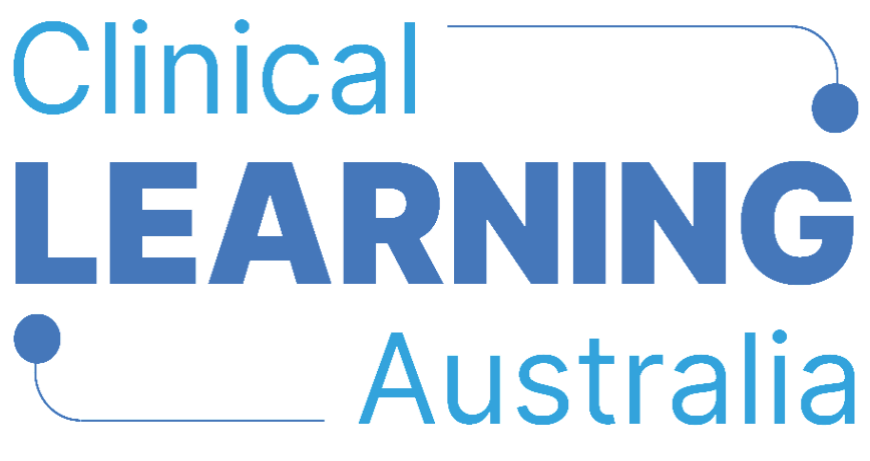

The ePortfolio for prevocational doctors

# QUICK REFERENCE GUIDE FOR

# **CLA ADMINISTRATORS**

# **CREATING TERM AND MANAGING ALLOCATIONS**

This quick reference guide provides information on how to create term allocations in Clinical Learning Australia (CLA). This guide will explain the process to follow for allocating terms to a trainee including linking term and clinical supervisors and how term allocations can be managed.

## **Table of Contents**

| 1 | CRI  | EATING TERM ALLOCATIONS                          | 3  |
|---|------|--------------------------------------------------|----|
|   | 1.1  | WHERE TO CREATE TERM ALLOCATIONS                 | 3  |
|   | 1.2  | CREATING TERM ALLOCATIONS MANUALLY IN THE SYSTEM | 4  |
|   | Ado  | d trainee                                        | 5  |
|   | Ass  | ign term allocation                              | 6  |
|   | Ado  | d start and end dates for this term allocation   | 6  |
|   | Linl | k a trainee to a Term and Clinical Supervisor(s) | 7  |
|   | 1.3  | IMPORTING TERM ALLOCATIONS IN BULK               | 8  |
|   | Cor  | mpleting the Term Allocations Spreadsheet        | 9  |
|   | 1.4  | Uploading the Term Allocation Spreadsheet        | 11 |
|   | Dat  | a validation                                     | 13 |
| 2 | MA   | ANAGING TERM ALLOCATIONS                         | 14 |
|   | 2.1  | WHERE TO MANAGE TERM ALLOCATIONS                 | 14 |
|   | 2.2  | MANUAL UPDATES                                   | 16 |
|   | 2.3  | BULK UPDATES                                     | 17 |
|   | 2.4  | MANAGING TERM ALLOCATIONS FOR SPECIFIC SCENARIOS | 18 |
|   | Spli | it terms:                                        | 18 |
|   | Spli | it contracts:                                    | 19 |
| 3 | SUI  | PPORT                                            | 20 |
|   |      |                                                  |    |

# 1 Creating term allocations

Medical Education Unit / Administrator users of CLA can create term allocations either manually (one by one) in the system or in bulk via the **term allocations import spreadsheet**.

The following steps are done once a cohort group, trainee user accounts and PGY instance are created. You do not need enter term allocations for the full clinical year at once if you do not have this information and can add/upload on an ongoing basis if needed.

### 1.1 Where to create term allocations

- Navigate to the 'cog' icon on the left-hand menu bar and click 'PGY Instances'.
- Search for and click on the PGY instance you want to add term allocations to.

|   |                                                                                                    |                               |                               |                                                 |                         |              |             |                      |                      | 8            |
|---|----------------------------------------------------------------------------------------------------|-------------------------------|-------------------------------|-------------------------------------------------|-------------------------|--------------|-------------|----------------------|----------------------|--------------|
|   | PGY Instance: Admin > PGY Instance                                                                           | S<br>es                       |                               |                                                 |                         |              |             |                      |                      |              |
|   | Users                                                                                                    |                               |                               |                                                 |                         |              |             |                      |                      |              |
|   | Groups                                                                                                    | All templates                 | ~ AJ                          | All groups                                      |                         |              |             |                      | O Crea               | ite instance |
|   | Organisations                                                                                                |                               | Organisation 🗘                | Template 🕈                                      | Group 🗢                 | Start Date 🗘 | End Date 🖨  | Created \$           | Edited 🗢             | Status 🕯     |
| 1 | Terms                                                                                                    | ilio (DEMO ONLY) - Group 1    | Clinical Learning Australia   | Clinical Learning Australia (PGY1) (4<br>Terms) | amc-group 1             | 1 Jan 2024   | 31 Dec 2025 | 19 Jun 2024 14:13    | 28 Nov 2024<br>22:31 | Live         |
| 1 | Forms                                                                                                    | ilio (PGY1) 2024 UAT          | Clinical Learning Australia   | Clinical Learning Australia (PGY1) (4<br>Terms) | AMC UAT Testing<br>PGY1 | 7 Jan 2024   | 1 Feb 2025  | 13 Sep 2024<br>06:32 | 28 Nov 2024<br>22:20 | Live         |
|   | PGY Instances                                                                                                | iio (PGY1) 2024 UAT - Group   | Australian Medical<br>Council | Clinical Learning Australia (PGY1) (4<br>Terms) | amc-group 1             | 7 Jan 2024   | 1 Feb 2025  | 13 Sep 2024<br>06:49 | 24 Sep 2024<br>13:24 | Archi        |
|   | Outcome Statements                                                                                           | ilio (PGY1) 2024 UAT - Group  | Clinical Learning Australia   | Clinical Learning Australia (PGY1) (4<br>Terms) | amc-group 2             | 7 Jan 2024   | 1 Feb 2025  | 13 Sep 2024<br>06:54 | 24 Oct 2024 14:32    | Live         |
|   | AMC National ePort                                                                                           | folio (PGY1) 2024 UAT - Group | Clinical Learning Australia   | Clinical Learning Australia (PGY1) (4<br>Terms) | amc-group 3             | 7 Jan 2024   | 1 Feb 2025  | 13 Sep 2024<br>06:59 | 5 Nov 2024 10:34     | Live         |
|   | AMC National ePortfolio (PGY1) 2024 UAT - Group<br>4<br>AMC National ePortfolio (PGY1) 2024 UAT - Group<br>5 |                               | Clinical Learning Australia   | Clinical Learning Australia (PGY1) (4<br>Terms) | amc-group 4             | 7 Jan 2024   | 1 Feb 2025  | 13 Sep 2024<br>07:01 | 24 Oct 2024 14:33    | Live         |
|   |                                                                                                    |                               | Clinical Learning Australia   | Clinical Learning Australia (PGY1) (4<br>Terms) | amc-group 5             | 7 Jan 2024   | 1 Feb 2025  | 13 Sep 2024<br>07:02 | 24 Oct 2024 14:33    | Live         |
|   | AMC National ePort<br>6                                                                                      | folio (PGY1) 2024 UAT - Group | Clinical Learning Australia   | Clinical Learning Australia (PGY1) (4<br>Terms) | amc-group 6             | 7 Jan 2024   | 1 Feb 2025  | 13 Sep 2024<br>07:04 | 24 Oct 2024 14:33    | Live         |

You will then be taken into that PGY instance.

| СĻА                                                           | w) =                                                                                                    | S 🕸 🗄                                              |
|---------------------------------------------------------------|----------------------------------------------------------------------------------------------------|----------------------------------------------------|
| «<br>()<br>()<br>()<br>()<br>()<br>()<br>()<br>()<br>()<br>() |                                                                                                    | No changes mad                                     |
| O                                                             | Details Allocation                                                                                                    |                                                    |
| ®                                                             | Name *     Nawigate between the part/section to begin allocating trainees to term terms within this inst<br>Clinical Learning Australia (PGY2) - Training Gro       Description     > | ance. All allocations can be managed in real time. |
|                                                               | Status         Cumulative Tallies ①                                                                                                    |                                                    |
|                                                               | Live  Template Outcome Statements                                                                                                    | Add new cumulative tally                           |
|                                                               | Group Version 2 - Prevocational Outcome Statements                                                                                                    | Remove                                             |
|                                                               | Clinical Learning Australia (PGY2) - Training Grou                                                                                                    | Add new Outcome Statements                         |
|                                                               | Start Date End Date                                                                                                    |                                                    |
|                                                               | 01/11/2024 01/11/2027                                                                                                    |                                                    |

• Click on the PGY block in to expand and display the terms.

| сц    |                                                                |                                                                 |                                                                                                    |                                                                 |                                                      | ⊠ @ 6 |  |  |  |  |
|-------|----------------------------------------------------------------|-----------------------------------------------------------------|----------------------------------------------------------------------------------------------------|-----------------------------------------------------------------|------------------------------------------------------|-------|--|--|--|--|
| g a 1 | Clinical Learn                                                 | ing Australia (PGY2) - Tr<br>s > Clinical Learning Australia (f | aining Group<br>Y6Y2) - Tr                                                                                               | ning Group<br>2) - Tr                                           |                                                      |       |  |  |  |  |
| O     | Details Allocation                                             |                                                                 |                                                                                                    |                                                                 |                                                      |       |  |  |  |  |
| ®     | Name *<br>Clinical Learning Au                                 | ustralia (PGY2) - Training Gro                                  | Navigate between the part/section to begin allocating tra<br>If no dates are set at the section level then the parent se | inees to term terms within this in<br>ction dates will be used. | stance. All allocations can be managed in real time. |       |  |  |  |  |
| •     | Description                                                    |                                                                 | V 🖥 PGY2 1 Nov 2024 1 Nov 2027                                                                                           |                                                                 |                                                      |       |  |  |  |  |
|       |                                                                |                                                                 | Start Date<br>01/11/2024                                                                                                 | Target Hours<br>0                                               |                                                      |       |  |  |  |  |
|       | Status                                                         |                                                                 |                                                                                                    |                                                                 |                                                      |       |  |  |  |  |
|       | Live                                                           | ř                                                               | > Term 1 1 Nov 2024 31 Jan 2025 (9 forms)                                                                                |                                                                 |                                                      |       |  |  |  |  |
|       | Template<br>Clinical Learning Au                               | ustralia (PGY2) (4 Terms)                                       | > 🖀 Term 2 1 Feb 2025 11 Apr 2025 (9 forms)                                                                              |                                                                 |                                                      |       |  |  |  |  |
|       | Group                                                          |                                                                 | > 🗑 Term 3 14 Apr 2025 13 Jul 2025 (9 forms)                                                                             |                                                                 |                                                      |       |  |  |  |  |
|       | Clinical Learning Au                                           | ustralia (PGY2) -Training Grou                                  |                                                                                                    |                                                                 |                                                      |       |  |  |  |  |
|       | Start Date                                                     | End Date                                                        | > Term 4 21 Jul 2025 26 Oct 2025 (9 forms)                                                                               | > 🖀 Term 4 21 Jul 2025 26 Oct 2025 (9 forms)                    |                                                      |       |  |  |  |  |
|       | 01/11/2024 01/11/2027 > I EPAs 1 Nov 2024 1 Nov 2027 (8 forms) |                                                                 |                                                                                                    |                                                                 |                                                      |       |  |  |  |  |

• Click on the relevant Term to expand and display the term allocations table.

| СĻА        | ⊟ |                                   |                                    |                           |                                                                                                    |            |            |                |                                         |                                         | ⊠ ‡ |  |
|------------|---|-----------------------------------|------------------------------------|---------------------------|----------------------------------------------------------------------------------------------------|------------|------------|----------------|-----------------------------------------|-----------------------------------------|-----|--|
| <b>ACA</b> |   | Details                           |                                    | Allocation                | Allocation                                                                                                    |            |            |                |                                         |                                         |     |  |
| Q<br>D     |   | Name *<br>Clinical Learning Austr | alia (PGY2) - Training Group       | Navigate b<br>If no dates | Navigute between the partisection to begin allocating trainees to term terms within this instance. All allocations can be managed in real time.<br>If no dates are set at the section level then the parent section dates will be used. |            |            |                |                                         |                                         |     |  |
| ٢          |   | Description                       |                                    |                           | GY2 1 Nov 2024 1 Nov                                                                                                    | 2027       |            |                |                                         |                                         |     |  |
| ۲          |   |                                   |                                    |                           | ite                                                                                                    |            | E          | nd Date        |                                         | Target Hours                            |     |  |
| ۲          |   | li.<br>Status                     |                                    |                           | /2024                                                                                                    |            |            | 01/11/2027     |                                         | 0                                       |     |  |
|            |   | Live                              | ~                                  | $\sim$                    | V 🏢 Term 1 1 Nov 2024 31 Jan 2025 (9 forms)                                                                                                    |            |            |                |                                         |                                         |     |  |
|            |   | Template                          |                                    | Start                     | Start Date                                                                                                    |            |            | End Date Targe |                                         | Grace Period (days)                     |     |  |
|            |   | Clinical Learning Austr           | alia (PGY2) (4 Terms)              | 01                        | 01/11/2024                                                                                                    |            |            | 31/01/2025 0   |                                         | 7                                       |     |  |
|            |   | Group                             | alia (BCV3). Training Crown (15 ch |                           | Allocation-specific deadlines (Applies to split placements only) ()                                                                                                    |            |            |                |                                         |                                         |     |  |
|            |   | Start Date                        | End Date                           | т                         | ▼ Show filters Reference: 1895/38+7/02-4-07-62et-547372-/fb0eb ▲Import+ 0 A                                                                                                    |            |            |                |                                         |                                         |     |  |
|            |   | 01/11/2024 01/11/2027             |                                    |                           | Trainee                                                                                                    | Start Date | End Date   | Target hours   | Term                                    | Term Supervisors / Clinical Supervisors |     |  |
|            |   | Target Hours                      |                                    |                           | Miranda Bailey (3                                                                                                    | 01/11/2024 | 31/01/2025 | 0              | Goulburn Base Hospital - Paediatrics/Ho | s 🕡 🛛                                   |     |  |
|            |   | 0                                 |                                    |                           |                                                                                                    |            |            |                |                                         |                                         |     |  |
|            |   | Default Section Select            | <b>v</b>                           |                           |                                                                                                    |            |            |                |                                         |                                         |     |  |

**Note:** If any term allocations have been created previously, these will be visible in the table. If no term allocations have been created previously, the table will be empty.

## 1.2 Creating term allocations manually in the system

You can create term allocations manually (one by one) in the system or in bulk (see section below). To create term allocations manually:

- Navigate to the relevant term you wish to create term allocations for within the PGY Instance
- Click on 'Add allocation'

| Details           |                            | Allocation                                                                                                    |                                                                                      |                      |              |                       |                 |                                          |            |  |  |
|-------------------|----------------------------|----------------------------------------------------------------------------------------------------|--------------------------------------------------------------------------------------|----------------------|--------------|-----------------------|-----------------|------------------------------------------|------------|--|--|
| Name *            |                            | Navigate between the part/section to begin allocating trainees to term terms within this instance. All allocations can be managed in real time. |                                                                                      |                      |              |                       |                 |                                          |            |  |  |
| Test Instance 123 | 3                          | If no dates are set at the se                                                                                                    | If no dates are set at the section level then the parent section dates will be used. |                      |              |                       |                 |                                          |            |  |  |
| Description       |                            | V 🖥 PGY2                                                                                                    | ∨ 🖥 PGY2                                                                             |                      |              |                       |                 |                                          |            |  |  |
|                   |                            | Start Date                                                                                                    |                                                                                      | End                  | Date         |                       | ours            |                                          |            |  |  |
|                   | h.                         |                                                                                                    |                                                                                      |                      |              |                       | 0               |                                          |            |  |  |
| Status            |                            |                                                                                                    |                                                                                      |                      |              |                       |                 |                                          |            |  |  |
| Draft             | ~                          | ∨ 🔝 Term 1 (10 f                                                                                                    | orms)                                                                                |                      |              |                       |                 |                                          |            |  |  |
| Template          |                            | Start Date                                                                                                    |                                                                                      | End Date             |              | Target Hours          |                 | Grace Period (days)                      |            |  |  |
| Clinical Learning | Australia (PGY2) (5 Terms) |                                                                                                    |                                                                                      |                      |              | 0                     |                 | 0                                        |            |  |  |
| Group             |                            | Allocation-specif                                                                                                    | r deadlines (Applie                                                                  | s to solit placemen  | ts only (i)  |                       |                 |                                          |            |  |  |
| Canberra Admins   | s (0 students)             |                                                                                                    | e ocoonies (reppine                                                                  | s to spiri procerier |              |                       |                 |                                          |            |  |  |
| Start Date        | End Date                   | <b>▼</b> Show filters                                                                                                    |                                                                                      |                      | Reference:   | 1c24c781-ca76-4820-96 | 8b-b21159dfa540 | 0 - 👌 Import - 🕒 Add                     | allocation |  |  |
|                   |                            | Trainee                                                                                                    | Start Date                                                                           | End Date             | Target hours | Term                  | Te              | erm Supervisors / Clinical<br>upervisors |            |  |  |
| Target Hours      |                            |                                                                                                    |                                                                                      |                      |              |                       |                 |                                          |            |  |  |
| 0                 |                            |                                                                                                    |                                                                                      |                      |              |                       |                 |                                          |            |  |  |
|                   |                            |                                                                                                    |                                                                                      |                      |              |                       |                 |                                          |            |  |  |

• This will open the 'Create allocation' window.

| reate allocation                        |                            |
|-----------------------------------------|----------------------------|
| Trainee *                               |                            |
| Please select                           | ↓ ✓                        |
| Term                                    |                            |
| Please select                           | ∨                          |
| Start Date *                            | End Date *                 |
| 20/01/2025                              | 20/01/2025                 |
| Target Hours                            |                            |
| 0                                       |                            |
| Term Supervisors / Clinical Supervisors | 5                          |
| Add a new user                          |                            |
| You have yet to assign                  | any assessors/supervisors. |
|                                         | <b>Close</b> Create        |

#### Add trainee

• Select a trainee from the drop-down list or start to type the trainee's name to find the trainee you want to add a term allocation for.

• **Note**: Only trainees that are assigned to the Group associated with this instance will be available to select from.

#### Assign term allocation

- In the 'Term' field, start to type the name of the term you wish to allocate this trainee to.
- **Note**: All accredited terms have already been created in the system, if the term you wish to allocate the trainee to is not available, please contact CLA Support.

| Create allocation                                                                                                    |      |
|----------------------------------------------------------------------------------------------------|------|
| Trainee *                                                                                                    |      |
| Fergus Jackson - (holly.fowler+amcs11@myknowledgemap.com)                                                                                             | ~    |
| Term                                                                                                    |      |
| goul                                                                                                    | ~    |
| Goulburn Base Hospital - General Medicine<br>Goulburn Base Hospital - General Medicine (Canberra Region Medical<br>Education Council)                 |      |
| Goulburn Base Hospital - General Surgery<br>Goulburn Base Hospital - General Surgery (Canberra Region Medical<br>Education Council)                   |      |
| Goulburn Base Hospital - Obstetrics & Gynaecology<br>Goulburn Base Hospital - Obstetrics & Gynaecology (Canberra Region<br>Medical Education Council) |      |
| Goulburn Base Hospital - Orthopaedic Surgery<br>Goulburn Base Hospital - Orthopaedic Surgery (Canberra Region Medical                                 |      |
| Close                                                                                                    | eate |

#### Add start and end dates for this term allocation

- Enter the term start and end date for this term allocation
- Note: The start and end date of a term allocation for a particular trainee can be different to the overall term start and end dates. In this way, trainees could have different start and end dates for term allocations within a term. Trainees can also be put on split terms where required, meaning two allocations are given for a term.
- See 2.4 Managing term allocations for specific scenarios section for more information about setting up split/blended terms or split contracts.
- Note: Leave the Target Hours field blank this is not relevant for CLA.

#### Link a trainee to a Term and Clinical Supervisor(s)

- Next, add the Term Supervisor and Clinical Supervisor(s). This links the trainee and Term/Clinical Supervisors together so that Term/Clinical Supervisors have access to the relevant Trainee's portfolio and are able to complete relevant assessments for them.
- You add Term and Clinical Supervisors to a Trainee by selecting the 'relationship' between them and the Trainee. There are two options; Term Supervisor and Clinical Supervisor.
- Start typing the name of the Term or Clinical Supervisor in the Term Supervisors / Clinical Supervisors field.
- Select the relevant user, this will add it to the term allocation.
- You can then select Term Supervisor or Clinical Supervisor for each supervisor role added.
- Note: There can be only one Term Supervisor per Trainee per term allocation but multiple Clinical Supervisors. Both Term and Clinical Supervisors can complete mid and end of term assessments as well as EPAs. Individuals assigned as the Term Supervisors are able to complete an additional sign off form to confirm they have read and agree with an assessment where this has been completed by a Clinical Supervisor.
- Where you have multiple Term Supervisors for a term, you can either
  - Enter all Supervisors as Clinical Supervisors and review the End of Term assessments through Reporting to ensure correct level of approval has been achieved
  - Allocate each Term Supervisor to several Trainees and enter the rest as Clinical Supervisors so that each Term Supervisor has some trainees that they are overseeing in that role
- Note: Term and Clinical Supervisors must already be set up as users in the system to be added to a term allocation. Please see the Creating and managing users quick reference guide. Term and Clinical Supervisors can be added or removed from a term allocation at any time (see section below on managing term allocations).

| Trainee *                  |                             |            |                     |            |            |  |  |  |
|----------------------------|-----------------------------|------------|---------------------|------------|------------|--|--|--|
| Fergus Jackson - (I        | holly.fowler+amcs1          | 1@mykn     | owledgemap.com)     |            | $ $ $\sim$ |  |  |  |
| Term                       |                             |            |                     |            |            |  |  |  |
| Goulburn Base Ho           | ospital - General Me        | edicine    |                     | $ $ $\sim$ |            |  |  |  |
| Start Date *               |                             | End        | Date *              |            |            |  |  |  |
| 01/01/2025                 |                             | 28/03/2025 |                     |            |            |  |  |  |
| Target Hours               |                             |            |                     |            |            |  |  |  |
| 0                          |                             |            |                     |            |            |  |  |  |
| Term Supervisors /         | Clinical Supervisor         | s          |                     |            |            |  |  |  |
| Add a new user             |                             |            |                     |            |            |  |  |  |
| AP Alana Pres<br>tom+term2 | ndigast<br>2@myknowledgemap | .com       | Clinical Supervisor | ~          | Ê          |  |  |  |
| Joe Bloggs<br>holly.fowled | 5<br>r+termsupervisor1@i    | nyknowle   | Term Supervisor     | ~          | Ê          |  |  |  |

- Once you have completed all relevant fields click **Create** to create the term allocation.
- The term allocation will then show in the term allocation table for the relevant term.

|                                                       | 1 Dec 2024                               |                                                                                                    |                                             |                                                                    |                                                                                       | Save cl |  |  |
|-------------------------------------------------------|------------------------------------------|----------------------------------------------------------------------------------------------------|---------------------------------------------|--------------------------------------------------------------------|---------------------------------------------------------------------------------------|---------|--|--|
| art Date                                              |                                          | End D                                                                                                    | ate                                         | Targ                                                               | Target Hours                                                                          |         |  |  |
| 01/01/2024                                            |                                          |                                                                                                    | 2/2024                                      | 0                                                                  | 0                                                                                     |         |  |  |
| 🗸 📓 Term 1 1 Jan 20                                   | 24 28 Feb 2024                           | (8 forms)                                                                                                    |                                             |                                                                    |                                                                                       |         |  |  |
| Start Date                                            |                                          | End Date                                                                                                    |                                             | Target Hours                                                       | Grace Period (days)                                                                   |         |  |  |
| 01/01/2024                                            |                                          | 28/02/2024                                                                                                    |                                             | 0                                                                  | 7                                                                                     |         |  |  |
| Allocation enocifie e                                 | leadlines (Applies                       | to calit algeorgeate                                                                                                    | anha                                        |                                                                    |                                                                                       |         |  |  |
| Allocation-specific o                                 | deadlines (Applies                       | s to split placements                                                                                                    | only) (§)<br>Reference:                     | e76f8f0e-a0b6-41f7-88a4-83f6e996                                   | 279f 🛃 Import 🗸 🗢 Add alic                                                            | ocation |  |  |
| Allocation-specific of Trainee                        | deadlines (Applies                       | to split placements                                                                                                    | only) ()<br>Reference:<br>Target hours      | e76f8f0e-a0b6-41f7-88a4-83f6e996<br>Term                           | 279f - Import - Add allo<br>Term Supervisors / Clinical<br>Supervisors                | ocation |  |  |
| Allocation-specific of Allocation Specific of Trainee | deadlines (Applies Start Date 01/01/2025 | s to split placements       B       End Date       28/03/2025                                                                                                    | only) ()<br>Reference:<br>Target hours<br>0 | e76f8f0e-a0b6-41f7-88a4-83f6e996 Term Goulburn Base Hospital - Gen | 279f Import - OAdd allo<br>Term Supervisors / Clinical<br>Supervisors<br>             |         |  |  |
| Allocation-specific of Trainee                        | Start Date                               | it o split placements       Image: split placements       Image: split placements       Ima | only) ()<br>Reference:<br>Target hours<br>0 | e76f8f0e-a0b6-41f7-88a4-83f6e996 Term Goulburn Base Hospital - Gen | 279f Import - OAdd allo<br>Term Supervisors / Clinical<br>Supervisors<br>( → Add allo |         |  |  |

• If creating term allocations manually within the system, you will need to repeat the above steps for each Trainee and for each term allocation you wish to assign them to.

## 1.3 Importing term allocations in bulk

To import term allocations in bulk, you can download and complete a **term allocations upload spreadsheet**.

Note: A separate spreadsheet will need to be completed and uploaded for each term.

• Click on Import and then Allocations button

| Сца    |   |                                   |                                    |  |                                                                                                    |                         |            |                                    |              |       |                                    |                     |            |                                   | ⊠ @        |
|--------|---|-----------------------------------|------------------------------------|--|----------------------------------------------------------------------------------------------------|-------------------------|------------|------------------------------------|--------------|-------|------------------------------------|---------------------|------------|-----------------------------------|------------|
| ~      |   | Details                           |                                    |  | Allocation                                                                                                    |                         |            |                                    |              |       |                                    |                     |            |                                   | No changes |
| d<br>D |   | Name *<br>Clinical Learning Austr | alia (PGY2) - Training Group       |  | Navigate between the part/section to begin allocating trainees to term terms within this instance. All allocations can be managed in real time.<br>If no dates are set at the section level then the parent section dates will be used. |                         |            |                                    |              |       |                                    |                     |            |                                   |            |
| ٢      |   | Description                       |                                    |  |                                                                                                    | Y2 1 Nov 2024 1 Nov 2   | 027        |                                    |              |       |                                    |                     |            |                                   |            |
| 8      |   |                                   |                                    |  | Start Date                                                                                                    | e                       |            |                                    | End Date     |       |                                    | Target Hour         | rs         |                                   |            |
| •      |   | Status                            |                                    |  | 01/11/2                                                                                                    | 01/11/2024 01/11/2027 0 |            |                                    |              |       |                                    |                     |            |                                   |            |
|        |   | Live                              | ~                                  |  | V III Term 1 1 Nov 2024 31 Jan 2025 (9 forms)                                                                                                    |                         |            |                                    |              |       |                                    |                     |            |                                   |            |
|        |   | Clinical Learning Austr           | alia (PGY2) (4 Terms)              |  | Start Date 01/11/2024                                                                                                    |                         |            | End Date Target Hours 31/01/2025 0 |              |       | Target Hours                       | Grace Period (days) |            | riod (days)                       |            |
|        |   | Group                             |                                    |  | Allocation-specific deadlines (Applies to split placements only) ()                                                                                                    |                         |            |                                    |              |       |                                    |                     |            |                                   |            |
|        |   | Clinical Learning Austr           | alia (PGY2) -Training Group (15 st |  | <b>▼</b> s                                                                                                    | how filters             |            |                                    |              |       | Reference: 189f5f3a-7f02-4c7       | f-b2e1-5473724      | 4fb0eb     | -ð Import - O Add                 | allocation |
|        |   | 01/11/2024 01/11/2027             |                                    |  |                                                                                                    | Trainee                 | Start Date | End Date                           | Target hours | Term  |                                    | Term                | Supervisor | Allocations                       |            |
|        |   | Target Hours                      |                                    |  |                                                                                                    | Miranda Bailey (3       | 01/11/2024 | 31/01/2025                         | 0            | Goulb | ourn Base Hospital - Paediatrics/H | ios 💽               | •          | Timesheets<br>Nominated Assessors |            |
|        | 0 |                                   |                                    |  |                                                                                                    |                         |            |                                    |              |       |                                    |                     |            |                                   | 1          |
|        |   | Select                            | ~                                  |  |                                                                                                    |                         |            |                                    |              |       |                                    |                     |            |                                   |            |

A pop-up box will appear with the option to '**Download import template**' – click on this.

| Import allocations                               |               |
|--------------------------------------------------|---------------|
| Choose an import file                            |               |
| Drop file to upload<br>or click to pick manually |               |
| Download import template                         | ······        |
|                                                  | Cancel Import |

This will download an excel spreadsheet in which you can enter term allocations details in bulk.

#### **Completing the Term Allocations Spreadsheet**

Complete the below fields in the spreadsheet.

| A            | В                                     | С         | D       |
|--------------|---------------------------------------|-----------|---------|
| StudentId    | Provider SystemId or Short Code       | StartDate | EndDate |
|              | · · · · · · · · · · · · · · · · · · · |           |         |
| E            | F                                     | G         |         |
| Target Hours | arget Hours AssessorEmail1            |           |         |

| Field name | Description | Field Type |
|------------|-------------|------------|
|            |             |            |

| StudentID*                           | <ul> <li>This is the Trainee's Ahpra number associated with their account</li> <li>You can find the Ahpra number by navigating the relevant user in the Users section of the administrator panel and searching for the relevant Trainee's user profile.</li> </ul>                                                                                                    | Mandatory |
|--------------------------------------|----------------------------------------------------------------------------------------------------|-----------|
| Provider SystemID or<br>Short Code * | <ul> <li>This ID links a Trainee to a specific term.</li> <li>The System ID reference must be used in this field on the upload spreadsheet</li> <li>The term System ID is found within the 'Terms' area of the administration panel.</li> <li>Navigate to the 'cog' icon on the administrator side menu bar and click 'Terms'. Find the term that you want to link the trainee to.</li> <li>Below the heading of each term is a 'System ID'. Copy the System ID reference and enter this into the 'Provider SystemID or Short Code' column in the upload spreadsheet (see screen shot below).</li> </ul> | Mandatory |
|                                      | Goulburn Base Hospital - General Surgery (Term) Managed by Car<br>System ID: GOU8457580                                                                                                    |           |
| StartDate*                           | <ul> <li>This is the start date of the term.</li> <li>Note: The start and end date of a term allocation for a particular trainee can be different to the overall term start and end date. In this way, trainees could have different start and end dates for term allocations within a Term.</li> </ul>                                                                                                    | Mandatory |
| EndDate*                             | <ul> <li>This is the end date of the term.</li> </ul>                                                                                                    | Mandatory |

| TargetHours           | <ul> <li>This field isn't relevant for Clinical Learning<br/>Australia, you can leave this field blank.</li> </ul>                                                                                                    | Leave<br>blank      |
|-----------------------|----------------------------------------------------------------------------------------------------|---------------------|
| AssessorEmail1        | <ul> <li>This is how Term/Clinical Supervisors can be linked to Trainees.</li> <li>Enter the Term/Clinical Supervisor's email address that is linked to their account.</li> <li>Note: Term/Clinical Supervisors must have been created as users in the system before you can link them to trainees via the term allocations process.</li> <li>Note: If you want to add more than one Clinic Supervisor during the allocation process, you can add additional columns at the end of the spreadsheet noting Assessor Email2/Relationship2 and so on depending how many you need to add for a Trainee (see example below). Please ensure you follow the same naming convention and order as below for any additional columns you add.</li> </ul> | Optional<br>u<br>al |
| AssessorRelationship1 | <ul> <li>Enter the Term/Clinical Supervisor's relationship to the Trainee – this should be Term Supervisor or Clinical Supervisor.</li> <li>Note: A Trainee can only have one Term Supervisor linked to them per term. The Term Supervisor can be replaced at any point if required, e.g. the original Term Supervisor went off on long term sick leave.</li> <li>Note: A Trainee can have multiple Clinical Supervisors. Add additional columns for additional Clinical Supervisors as above.</li> </ul>                                                                                                    | Optional            |

## 1.4 Uploading the Term Allocation Spreadsheet

- Once you have completed the user term allocation spreadsheet, save it to your desktop or another local file location.
- Navigate back to the term allocation table and click Import / Allocations.

| 3                                                             |                               |           |                                                         |                                       |                                           |                                     |              |                                 |                   |                                   |              |
|---------------------------------------------------------------|-------------------------------|-----------|---------------------------------------------------------|---------------------------------------|-------------------------------------------|-------------------------------------|--------------|---------------------------------|-------------------|-----------------------------------|--------------|
| Details                                                       |                               | Allocatio | n                                                       |                                       |                                           |                                     |              |                                 |                   |                                   | No chan      |
| Name *<br>Clinical Learning Australia (PGY2) - Training Group |                               |           | between the part/section<br>s are set at the section le | to begin allocation vel then the pare | ng trainees to term<br>nt section dates w | terms within this in<br>Il be used. | nstance. All | allocations can be managed in   | real time.        |                                   |              |
| Description                                                   |                               | ∨ 🖻 F     | PGY2 1 Nov 2024 1 Nov                                   | 2027                                  |                                           |                                     |              |                                 |                   |                                   |              |
|                                                               |                               | Start D   | Date                                                    |                                       | E                                         | d Date                              |              |                                 | Target Hours      |                                   |              |
| Status                                                        | h                             | 01/1      | 1/2024                                                  |                                       |                                           | 01/11/2027                          |              |                                 | 0                 |                                   |              |
| Live ~                                                        |                               |           | Term 1 1 Nov 2024 3                                     | 1 Jan 2025 (9 for                     | ms)                                       |                                     |              |                                 |                   |                                   |              |
| Template                                                      |                               | Sta       | rt Date                                                 |                                       | End Date                                  |                                     |              | Target Hours                    | Grace             | Period (days)                     |              |
| Clinical Learning Australia                                   | (PGY2) (4 Terms)              | 0         | 1/11/2024                                               |                                       | 31/01/2025                                |                                     |              | 0                               | 7                 |                                   |              |
| Group<br>Clinical Learning Australia                          | (PGY2) -Training Group (15 st |           | Allocation-specific deadl                               | <b>ines</b> (Applies to sp            | ilit placements only                      | 0                                   |              |                                 |                   |                                   |              |
| Start Date                                                    | End Date                      |           | Show filters                                            |                                       |                                           |                                     |              | Reference: 189/5/3a-7/02-4c7/-  | b2e1-5473724fb0eb | 🐴 import 👻 📀 Ad                   | 1 allocation |
| 01/11/2024                                                    | 01/11/2027                    |           | Trainee                                                 | Start Date                            | End Date                                  | Target hours                        | Term         |                                 | Term Supervis     | Allocations                       |              |
| Target Hours                                                  |                               |           | Miranda Bailey (3                                       | 01/11/2024                            | 31/01/2025                                | 0                                   | Goulbur      | n Base Hospital - Paediatrics/H | 05                | Timesheets<br>Nominated Assessors |              |
| Default Section                                               |                               |           |                                                         |                                       |                                           |                                     |              |                                 |                   |                                   |              |
| Select                                                        |                               |           |                                                         |                                       |                                           |                                     |              |                                 |                   |                                   |              |

• Click on the '**Drop file to upload'** icon to select the file you created with the term allocations and then 'Upload' to upload the file.

| Import allocations                                      |               |
|---------------------------------------------------------|---------------|
| Choose an import file                                   |               |
| 6                                                       |               |
| <b>Drop file to upload</b><br>or click to pick manually |               |
| 🕅 Download import template                              |               |
|                                                         | Cancel Import |

• The screen will display the size and name of the file you are importing. Click Import.

| Import allocations       |                                 |
|--------------------------|---------------------------------|
| Choose an import file    |                                 |
|                          | <b>13.74 KB</b><br>UAT Term all |
| Download import template |                                 |
|                          | Cancel                          |

• If there are no issues with the data, you will see a notification that the data has been successfully imported. Click **Done**.

| Import allocations                                                                   |
|--------------------------------------------------------------------------------------|
| Import results                                                                       |
| Information: Successfully imported Aphra1234Demo to TCH - Acute Geriatric Medicine . |
|                                                                                      |
| Done                                                                                 |

• Once you file has been successfully uploaded, the relevant term allocations will be visible in the table.

| ocation                                                              |                                           |                                         |                                          |                                             |                                                   |
|----------------------------------------------------------------------|-------------------------------------------|-----------------------------------------|------------------------------------------|---------------------------------------------|---------------------------------------------------|
| rigate between the part/section<br>o dates are set at the section le | to begin allocating<br>/el then the paren | g trainees to term<br>t section dates w | n terms within this ins<br>vill be used. | tance. All allocations can be managed in re | al time.                                          |
| 🗸 🛅 PGY1 22 Jan 2025 22 Feb                                          | 2025                                      |                                         |                                          |                                             |                                                   |
| Start Date                                                           |                                           |                                         | End Date                                 |                                             | Target Hours                                      |
| 22/01/2025                                                           |                                           |                                         | 22/02/2025                               |                                             | 0                                                 |
| Start Date                                                           | 2 Feb 2025 (10 for                        | End Date                                |                                          | Target Hours                                | Grace Period (days)                               |
| 22/01/2025                                                           |                                           | 22/02/2025                              |                                          | 0                                           | 0                                                 |
| Allocation-specific deadli                                           | nes (Applies to spli                      | t placements only;                      | 10                                       | Reference: 318ef38e-85fd-4                  | ld70-8315-52dee02a9b6c 🔄 Import - 🔿 Add allocatio |
| Trainee                                                              | Start Date                                | End Date                                | Target hours                             | Term                                        | Term Supervisors / Clinical Supervisors           |
|                                                                      |                                           |                                         |                                          |                                             |                                                   |
| Example Doctor (A                                                    | 22/01/2025                                | 22/02/2025                              | 0                                        | TCH - Acute Geriatric Medicine              | Demo Term Supervisor                              |
| Example Doctor (A                                                    | 22/01/2025                                | 22/02/2025                              | 0                                        | TCH - Acute Geriatric Medicine              | Demo Term Supervisor                              |
| Example Doctor (A                                                    | 22/01/2025                                | 22/02/2025                              | 0                                        | TCH - Acute Geriatric Medicine              | Demo Term Supervisor                              |
| Example Doctor (A                                                    | 22/01/2025                                | 22/02/2025                              | 0                                        | TCH - Acute Geriatric Medicine              | Demo Term Supervisor                              |
| Example Doctor (A                                                    | 22/01/2025                                | 22/02/2025                              | 0                                        | TCH - Acute Geriatric Medicine              | Demo Term Supervisor                              |

#### **Data validation**

The data in your spreadsheet undergoes a validation process as part of the data upload process. If there are any errors with the data being uploaded, for instance incorrect Ahpra number for a Trainee, invalid Term System ID reference codes, or a Term/Clinical Supervisor doesn't exist in the system yet, or multiple supervisors with the Term Supervisor role for a trainee allocation, these will be flagged on the screen for review and correction.

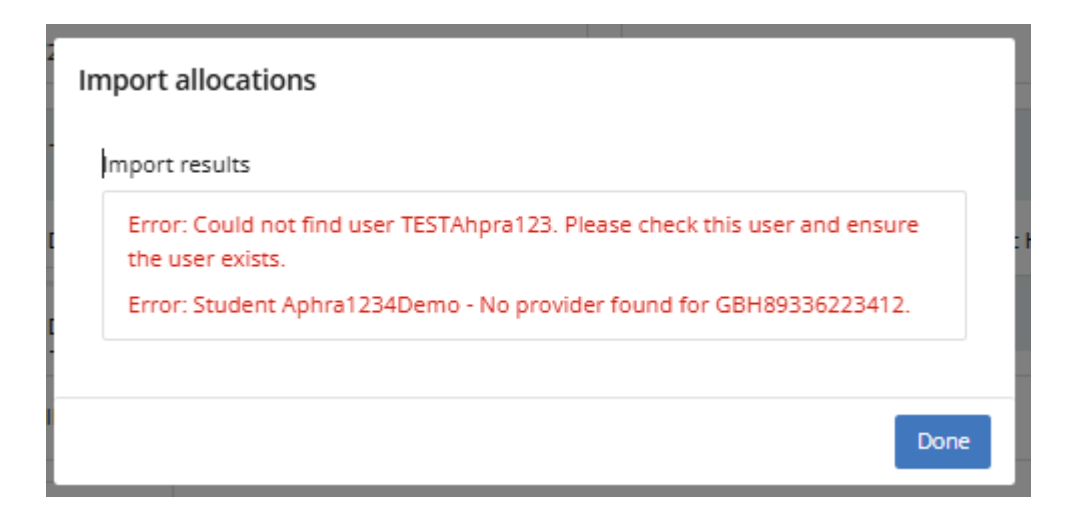

Review your term allocation import spreadsheet, make necessary corrections, save the latest version and try to upload again.

# 2 Managing term allocations

## 2.1 Where to manage term allocations

- Term allocations can be updated as and when needed by administrator users with relevant permissions.
- To manage term allocations, navigate to the 'cog' icon on the left-hand menu bar and click '**PGY Instances**'.
- Search for and click on the PGY instance you want to manage term allocations for.

| СĻА      |                                    |                               |                               |                                                 |                         |              |             |                      |                      | 🖂 🏶 H       |
|----------|------------------------------------|-------------------------------|-------------------------------|-------------------------------------------------|-------------------------|--------------|-------------|----------------------|----------------------|-------------|
| ACA<br>C | PGY Instance: Admin > PGY Instance | S<br>85                       |                               |                                                 |                         |              |             |                      |                      |             |
| Ģ        | Users                              |                               |                               |                                                 |                         |              |             |                      |                      |             |
| O        | Groups                             | All templates                 | ~ Al                          | l groups                                        | ✓ All statuses ✓        |              |             |                      | O Crea               | te instance |
| Ø        | Organisations                      |                               | Organisation 🗘                | Template 🗢                                      | Group 🗢                 | Start Date 🗘 | End Date 🗘  | Created \$           | Edited 🗢             | Status 🖨    |
| 0        | Terms                              | ilio (DEMO ONLY) - Group 1    | Clinical Learning Australia   | Clinical Learning Australia (PGY1) (4<br>Terms) | amc-group 1             | 1 Jan 2024   | 31 Dec 2025 | 19 Jun 2024 14:13    | 28 Nov 2024<br>22:31 | Live        |
|          | Forms                              | ilio (PGY1) 2024 UAT          | Clinical Learning Australia   | Clinical Learning Australia (PGY1) (4<br>Terms) | AMC UAT Testing<br>PGY1 | 7 Jan 2024   | 1 Feb 2025  | 13 Sep 2024<br>06:32 | 28 Nov 2024<br>22:20 | Live        |
|          | PGY Instances                      | iio (PGY1) 2024 UAT - Group   | Australian Medical<br>Council | Clinical Learning Australia (PGY1) (4<br>Terms) | amc-group 1             | 7 Jan 2024   | 1 Feb 2025  | 13 Sep 2024<br>06:49 | 24 Sep 2024<br>13:24 | Archi       |
|          | Outcome Statements                 | ilio (PGY1) 2024 UAT - Group  | Clinical Learning Australia   | Clinical Learning Australia (PGY1) (4<br>Terms) | amc-group 2             | 7 Jan 2024   | 1 Feb 2025  | 13 Sep 2024<br>06:54 | 24 Oct 2024 14:32    | Live        |
|          | AMC National ePort<br>3            | folio (PGY1) 2024 UAT - Group | Clinical Learning Australia   | Clinical Learning Australia (PGY1) (4<br>Terms) | amc-group 3             | 7 Jan 2024   | 1 Feb 2025  | 13 Sep 2024<br>06:59 | 5 Nov 2024 10:34     | Live        |
|          | AMC National ePort<br>4            | folio (PGY1) 2024 UAT - Group | Clinical Learning Australia   | Clinical Learning Australia (PGY1) (4<br>Terms) | amc-group 4             | 7 Jan 2024   | 1 Feb 2025  | 13 Sep 2024<br>07:01 | 24 Oct 2024 14:33    | Live        |
|          | AMC National ePort<br>5            | folio (PGY1) 2024 UAT - Group | Clinical Learning Australia   | Clinical Learning Australia (PGY1) (4<br>Terms) | amc-group 5             | 7 Jan 2024   | 1 Feb 2025  | 13 Sep 2024<br>07:02 | 24 Oct 2024 14:33    | Live        |
|          | AMC National ePort<br>6            | folio (PGY1) 2024 UAT - Group | Clinical Learning Australia   | Clinical Learning Australia (PGY1) (4<br>Terms) | amc-group 6             | 7 Jan 2024   | 1 Feb 2025  | 13 Sep 2024<br>07:04 | 24 Oct 2024 14:33    | Live        |

• You will then be taken into that PGY instance.

| сца |                                                                                                    | × 🖗 🖯                  |
|-----|----------------------------------------------------------------------------------------------------|------------------------|
| ACA | Clinical Learning Australia (PGY2) - Training Group  Admin > PGY Instances > Clinical Learning Australia (PGY2) - Tr                                                                                                    | No changes made        |
| ٣   | Details Allocation                                                                                                    |                        |
| ®   | Name *     Navigate between the part/section to begin allocating trainees to term terms within this instance. All allocations can be managed in real time.       Clinical Learning Australia (PGY2) - Training Gro     If no dates are set at the section level then the parent section dates will be used.       Description     > Description |                        |
|     | 6 Cumulative Tallies ()                                                                                                    |                        |
|     | Status No cumulative tallies added                                                                                                    |                        |
|     | Template Outcome Statements Outcome Statements                                                                                                    | d new cumulative tally |
|     | Group Version 2 - Prevocational Outcome Statements                                                                                                    | Remove                 |
|     | Clinical Learning Australia (PGY2) -Training Grou                                                                                                    | Outcome Statements     |
|     | Start Date         End Date           01/11/2024         01/11/2027                                                                                                    |                        |

• Click on the PGY block to expand and display the terms.

| сца |                                                                                         |                                                                                                    |                                                                              |                                                     | ⊠ @ 8           |
|-----|-----------------------------------------------------------------------------------------|----------------------------------------------------------------------------------------------------|------------------------------------------------------------------------------|-----------------------------------------------------|-----------------|
| σ 🛛 | Clinical Learning Australia (PGY2)     Admin > PGY Instances > Clinical Learning Austra | - Training Group<br>alia (PGY2) - Tr                                                                          |                                                                              |                                                     | No changes made |
| o   | Details                                                                                 | Allocation                                                                                                    |                                                                              |                                                     |                 |
| Ø   | Name *<br>Clinical Learning Australia (PGY2) - Training Gro                             | Navigate between the part/section to begin allocati<br>If no dates are set at the section level then the pare | ng trainees to term terms within this inst<br>nt section dates will be used. | tance. All allocations can be managed in real time. |                 |
| •   | Description                                                                             | V 🖥 PGY2 1 Nov 2024 1 Nov 2027                                                                                |                                                                              |                                                     |                 |
|     |                                                                                         | Start Date<br>01/11/2024                                                                                      | End Date<br>01/11/2027                                                       | Target Hours                                        |                 |
|     | Status<br>Live ~                                                                        | > 🖀 Term 1 1 Nov 2024 31 Jan 2025 (9 for                                                                      | ns)                                                                          |                                                     |                 |
|     | Template<br>Clinical Learning Australia (PGY2) (4 Terms)                                |                                                                                                    |                                                                              |                                                     |                 |
|     | Group                                                                                   |                                                                                                    |                                                                              |                                                     |                 |
|     | Clinical Learning Australia (PGY2) -Training Grou<br>Start Date End Date                | > 🔳 Term 4 21 Jul 2025 26 Oct 2025 (9 for                                                                     | ns)                                                                          |                                                     |                 |
|     | 01/11/2024 01/11/2027                                                                   | > EPAs 1 Nov 2024 1 Nov 2027 (8 forms                                                                         | i.                                                                           |                                                     |                 |

• Click on the relevant **Term** to expand and display the allocations table.

| :y) =        |                                              |                                      |                           |                                                                                                    |                             |                      |              |                                         |                                       |               |
|--------------|----------------------------------------------|--------------------------------------|---------------------------|----------------------------------------------------------------------------------------------------|-----------------------------|----------------------|--------------|-----------------------------------------|---------------------------------------|---------------|
| 0            | Details                                      |                                      | Allocation                | 1                                                                                                    |                             |                      |              |                                         |                                       | No change     |
| <del>,</del> | Name *<br>Clinical Learning Aus              | tralia (PGY2) - Training Group       | Navigate b<br>If no dates | Navigate between the part/section to begin allocating trainees to term terms within this instance. All allocations can be managed in real time.<br>If no dates are set at the section level then the parent section dates will be used. |                             |                      |              |                                         |                                       |               |
| ٣            | Description                                  |                                      | V 🖥 P0                    | V D PGY2 1 Nov 2024 1 Nov 2027                                                                                                    |                             |                      |              |                                         |                                       |               |
| 8            |                                              |                                      | Start Da                  | Start Date                                                                                                    |                             |                      | End Date     |                                         | Target Hours                          |               |
| 0            | f.<br>Status                                 |                                      |                           | 01/11/2024                                                                                                    |                             |                      | 01/11/2027   |                                         | 0                                     |               |
|              | Live                                         | ~                                    | V                         | Term 1 1 Nov 2024 3                                                                                                    | 1 Jan 2025 (9 for           | ms)                  |              |                                         |                                       |               |
|              | Template                                     |                                      | Start                     | : Date                                                                                                    |                             | End Date             |              | Target Hours                            | Grace Period (days)                   |               |
|              | Clinical Learning Australia (PGY2) (4 Terms) |                                      |                           | /11/2024                                                                                                    |                             | 31/01/2025           |              | 0                                       | 7                                     |               |
|              | Group<br>Clinical Learning Aus               | tralia (PGY2) -Training Group (15 st |                           | Allocation-specific dead                                                                                                    | i <b>nes</b> (Applies to sp | lit placements only) | 1            |                                         |                                       |               |
|              | Start Date                                   | End Date                             | T                         | Show filters                                                                                                    |                             |                      |              | Reference: 189/5/3a-7/02-4c7/-          | b2e1-5473724fb0eb 🐴 Import 🗸 🔘 A      | dd allocation |
|              | 01/11/2024                                   | 01/11/2027                           |                           | Trainee                                                                                                    | Start Date                  | End Date             | Target hours | Term                                    | Term Supervisors / Clinical Supervise | ors 🗌         |
|              | Target Hours                                 |                                      |                           | Miranda Bailey (3                                                                                                    | 01/11/2024                  | 31/01/2025           | 0            | Goulburn Base Hospital - Paediatrics/Ho | 05 🕫 😕                                |               |
|              | 0                                            |                                      |                           |                                                                                                    |                             |                      |              |                                         |                                       |               |
|              | Select                                       | <b>v</b> ]                           | _                         |                                                                                                    |                             |                      |              |                                         |                                       |               |

• Any updates that need to be made to a term allocation can be done either manually (one by one) by clicking on the term allocation to be changed or in bulk.

## 2.2 Manual updates

- Click on the Trainee / Term Allocation you wish to make changes to.
- A pop-up box will appear with the current information for that Trainee's term.

| Term                                                      |                                                                        |
|-----------------------------------------------------------|------------------------------------------------------------------------|
| Goulburn Base Hospital - P                                | Paediatrics/Hospital in the Home                                       |
| Start Date *                                              | End Date *                                                             |
| 01/11/2024                                                | 31/01/2025                                                             |
| Target Hours                                              |                                                                        |
| 0                                                         |                                                                        |
| Joe Bloggs<br>holly.fowler+termsup                        | Clinical Supervisor V                                                  |
| Nominated Assessors                                       |                                                                        |
| Please ensure the forms y set up <b>before</b> adding non | you want nominated assessors to access are fully<br>minated assessors. |
| Add or create nominated a                                 | assessor                                                               |
|                                                           |                                                                        |

- You can then make any required changes to that Trainee's allocation by selecting any of the fields available.
  - Term Clicking into this field will allow you to type and search for the term you may want to update this Trainee to.
  - Start/End Date Clicking into this field will pop up a calendar to allow you to select a start/end date you may need to amend.
     Note: These date fields can also have the dates typed into them.

- Term Supervisors / Clinical Supervisors Clicking into this field will allow you to type and search for Term Supervisors and Clinical Supervisors that you may want to add to this Trainee's term. After you select the Supervisor, select their relationship relevant to that Trainee.
- You can edit existing Term Supervisors and Clinical Supervisors that are attached by changing the relationship they have to the trainee/allocation by clicking the dropdown that notes their role and updating it to be something else. Or you can delete existing Term Supervisors and Clinical Supervisors by clicking the bin icon to the right of the role dropdown.
- Nominated Assessors This field can be ignored. This is not being used by CLA.

## 2.3 Bulk updates

**Note:** Bulk actions make modifying term allocations simpler when you're making the same change to more than one Trainee.

• Click on the boxes to the right of Trainee's term allocations that you wish to make changes to.

| Allocation                                                                 |                                                                                                    |                                            |                                         |                                          |                            |                             |            | No changes ma        |  |
|----------------------------------------------------------------------------|----------------------------------------------------------------------------------------------------|--------------------------------------------|-----------------------------------------|------------------------------------------|----------------------------|-----------------------------|------------|----------------------|--|
| Navigate between the part/section<br>If no dates are set at the section le | to begin allocati<br>vel then the pare                                                                                    | ng trainees to terr<br>ent section dates v | n terms within this in<br>vill be used. | stance. All allocations can be managed   | l in real time.            |                             |            |                      |  |
| V PGY2 1 Nov 2024 1 Nov 2                                                  | 2027                                                                                                    |                                            | ind Date                                |                                          | Target Ho                  | urs                         |            |                      |  |
| 01/11/2024                                                                 |                                                                                                    |                                            | 01/11/2027                              |                                          |                            | 0                           |            |                      |  |
| V 🗊 Term 1 1 Nov 2024 3<br>Start Date                                      | V mm     Term 1 1 Nov 2024 31 Jan 2025 (9 forms)       Start Date     End Date       Target Hours     Grace Period (days) |                                            |                                         |                                          |                            |                             |            |                      |  |
| 01/11/2024                                                                 | 01/11/2024 31/01/202                                                                                                    |                                            |                                         | 0                                        | 0                          |                             | 7          |                      |  |
| Allocation-specific deadli                                                 | nes (Applies to s                                                                                                    | olit placements onl                        | () (I)                                  |                                          |                            |                             |            |                      |  |
| ▼ Show filters                                                             |                                                                                                    |                                            |                                         | Reference:                               | 189f5f3a-7f02-             | 4c7f-b2e1-5473724fb0eb      | Bulk actio | ens (2) <del>-</del> |  |
| Trainee                                                                    | Start Date                                                                                                    | End Date                                   | Target hours                            | Term                                     | Ter                        | m Supervisors / Clinical Su | pervisors  |                      |  |
| April Kepner (666                                                          | April Kepner (666 01/11/2024 31/01/2                                                                                      |                                            | 0                                       | Goulburn Base Hospital - General M       | Vedici Joe Bloggs Approved |                             |            |                      |  |
| Miranda Bailey (3 01/11/2024 31/01/202                                     |                                                                                                    |                                            | 0                                       | Goulburn Base Hospital - Paediatrics/Hos |                            | 89                          |            |                      |  |

• Click on the **Bulk actions** button above.

|                                                                                                    |                                                                                                    |                                                                                                    |                                                                                                    |                                                                                                    |                                                                                                    | No change                                                                                                    |  |
|----------------------------------------------------------------------------------------------------|----------------------------------------------------------------------------------------------------|----------------------------------------------------------------------------------------------------|----------------------------------------------------------------------------------------------------|----------------------------------------------------------------------------------------------------|----------------------------------------------------------------------------------------------------|----------------------------------------------------------------------------------------------------|--|
| to begin allocati<br>el then the pare                                                                             | ng trainees to ter<br>ent section dates                                                                            | m terms within this in<br>will be used.                                                                                                    | stance. All allocations can be manage                                                                                                    | d in real tim                                                                                                    | e.                                                                                                    |                                                                                                    |  |
| 027                                                                                                    |                                                                                                    |                                                                                                    |                                                                                                    |                                                                                                    |                                                                                                    |                                                                                                    |  |
|                                                                                                    |                                                                                                    | End Date                                                                                                    |                                                                                                    | Target                                                                                                    | Hours                                                                                                    |                                                                                                    |  |
|                                                                                                    |                                                                                                    | 01/11/2027                                                                                                    |                                                                                                    | 0                                                                                                    | 0                                                                                                    |                                                                                                    |  |
|                                                                                                    | 31/01/2025                                                                                                    |                                                                                                    | 0                                                                                                    |                                                                                                    | 7                                                                                                    |                                                                                                    |  |
| nes (Applies to sp                                                                                                | olit placements on                                                                                                 | ly) (I)                                                                                                    |                                                                                                    |                                                                                                    |                                                                                                    |                                                                                                    |  |
|                                                                                                    |                                                                                                    |                                                                                                    | Reference:                                                                                                    | 189f5f3a-7f                                                                                                    | f02-4c7f-b2e1-5473724fb0eb                                                                                                    | Bulk actions (2) +                                                                                                    |  |
| Start Date                                                                                                    | End Date                                                                                                    | Target hours                                                                                                    | Term                                                                                                    | 1                                                                                                    | Term Supervisors / Clinical Sup                                                                                                    | Change term                                                                                                    |  |
| April Kepner (666         01/11/2024         31/01.           Miranda Bailey (3         01/11/2024         31/01. |                                                                                                    | 0                                                                                                    | Goulburn Base Hospital - General M                                                                                                    | Aedici Joe Bloggs Approved                                                                                                    |                                                                                                    | Change dates                                                                                                    |  |
|                                                                                                    |                                                                                                    | 5 0 Goulburn Base Hospital - Paediatrics                                                                                                    |                                                                                                    |                                                                                                    | <b>~</b>                                                                                                    | Move allocations                                                                                                    |  |
|                                                                                                    | to begin allocatii<br>el then the pare<br>027<br>Jan 2025 (9 for<br>nes (Applies to sp<br>Start Date<br>01/11/2024 | to begin allocating trainees to ter<br>el then the parent section dates<br>027<br>Jan 2025 (9 forms)<br>End Date<br>31/01/2025<br>hes (Applies to split placements on<br>Start Date<br>01/11/2024<br>31/01/2025 | to begin allocating trainees to term terms within this in<br>el then the parent section dates will be used.<br>027<br>End Date<br>01/11/2027<br>Jan 2025 (9 forms)<br>End Date<br>31/01/2025<br>thes (Applies to split placements only) ()<br>Start Date<br>01/11/2024<br>31/01/2025<br>0 | to begin allocating trainees to term terms within this instance. All allocations can be manage<br>el then the parent section dates will be used.<br>2027<br>End Date<br>01/11/2027<br>Jan 2025 (9 forms)<br>End Date<br>11/12/2025<br>End Date<br>Target Hours<br>0<br>Comparison<br>Comparison<br>Compar | to begin allocating trainees to term terms within this instance. All allocations can be managed in real time<br>el then the parent section dates will be used.<br>2027<br>End Date Target<br>Jan 2025 (9 forms)<br>End Date Target Hours<br>31/01/2025 0<br>thes (Applies to split placements only) (*)<br>Start Date End Date Target hours Term 1<br>01/11/2024 31/01/2025 0<br>Goulburn Base Hospital - General Medici | to begin allocating trainees to term terms within this instance. All allocations can be managed in real time.<br>el then the parent section dates will be used.<br>2027<br>End Date Target Hours 0<br>Jan 2025 (9 forms)<br>End Date Target Hours Grace Period (days)<br>31/01/2025 0 0 7<br>mes (Applies to split plocements only) (3)<br>Eact Date Target hours Term Term Supervisors / Clinical Sup<br>0/111/2024 31/01/2025 0 Goulburn Base Hospital - General Medici (5) poe Bloggs Approved |  |

This will display a list of options that you can perform with the bulk actions.

| Bulk actions (2) 🗸  |
|---------------------|
| Change term         |
| Change dates        |
| Change target hours |
| Move allocations    |
| Delete              |

- **Change term** This will allow you to type and search for the term you may want to update the selected Trainees to.
- **Change dates** This will allow you to update the start and end dates for the terms for those selected Trainees.
- Change target hours This field can be ignored. This is not being used by CLA.
- **Move allocations** This would only be used if you happen to create term allocations in an incorrect term and you need to move them to the correct term.
- **Delete** This will allow you to delete the term allocations for those selected Trainees.

## 2.4 Managing term allocations for specific scenarios

#### Split terms:

CLA is able to accommodate situations where a PGY doctor has multiple allocations within a single term. This includes situations where they have one allocation for part of the term and another for the remainder (e.g. ED for 5 weeks and Gen Med for 5 weeks).

Term allocation display of a split term:

|   | Trainee   | Start Date | End Date   | Target hours | Term                   | Term Supervisors /<br>Clinical Supervisors |  |
|---|-----------|------------|------------|--------------|------------------------|--------------------------------------------|--|
| • | Miranda B | 03/02/2025 | 03/05/2026 | 0            | Multiple (2)           |                                            |  |
|   |           | 03/02/2025 | 28/03/2025 | 0            | Goulburn Base Hospital | <b>••</b>                                  |  |
|   |           | 29/03/2025 | 03/05/2026 | 0            | Goulburn Base Hospital | OTS                                        |  |

Include the multiple allocations to the Term Allocation Upload spreadsheet with the reflective start and end dates, or you can manually add the allocations using the **Add Allocations** function.

**Note:** If bulk uploading more than one term allocation for a Trainee, you will need to create a new line for the same Trainee for the other term allocations they may require, see example below.

| A         | В                               | C          | D          | E            | F                        | G                     | Н                     | E.                    |
|-----------|---------------------------------|------------|------------|--------------|--------------------------|-----------------------|-----------------------|-----------------------|
| StudentId | Provider SystemId or Short Code | StartDate  | EndDate    | Target Hours | AssessorEmail1           | AssessorRelationship1 | AssessorEmail2        | AssessorRelationship2 |
| 123456    | ABC1234                         | 03/02/2025 | 07/03/2025 | 0            | joebloggs@example.com    | Term Supervisor       | tinatumer@example.com | Clinical Supervisor   |
| 123456    | CAN5678                         | 10/03/2025 | 06/04/2025 | 0            | kellysummers@example.com | Term Supervisor       | paulsmith@example.com | Clinical Supervisor   |

#### **Split contracts:**

Where a Trainee works across two organisations during a clinical year, there are two scenarios that can take place.

- If the PGY doctor continues to be 'employed' by Health Site A but rotates to Health Site B on secondment for a specific term, then Site A continues to maintain 'ownership' of the PGY doctor and will have access to their record across all sites that they are assigned to. Other sites that they rotate to will only have access to the PGY doctor's record for the duration that they are 'seconded' or within their term.
  - Add this PGY doctor to your term allocations as per usual for all terms and allocate the trainee to Site B for the required term.
- If the PGY doctor's employment / contract transfers from one site to another, it would be necessary to transfer them to the new site's organisation within CLA (i.e. change the Organisation to which they are attached in the Users profiles – see the Creating and managing users quick reference guide) so that the new site becomes their primary 'owning' organisation. If the PGY doctor is moving to a new organisation within the same state/territory, then a state administrator user with relevant permissions across both sites can manage the change in 'ownership'. If moving inter-state, then this change needs to be made by the Nationwide System Administrator, i.e. contact CLA Support. You will need to provide local DMS/EDMS approval at the new site for the trainee's account to be transferred to the new organisation.
- If you have PGY doctors on split contracts:
  - Site A: Allocate the trainee to the terms for your organisation as per usual.
  - Statewide or Nationwide Administrator (must be notified by the sites): When the trainee transfers Site B, update the PGY doctor's Organisation in Users to the new site.

- Site B: Add the trainee to the relevant cohort Group and assign the trainee Term Allocations for their site in PGY Instance.
- Note: The trainees record will transfer with them to the new site and users with relevant permissions (administrator users, DCTs etc.) in the new site will be able to view prior assessments for that trainee even where these have been completed in a previous site.

# 3 Support

If you require any support you can find contact details for the national CLA system administrator as well as relevant state based system administrators on the <u>CLA website</u>.